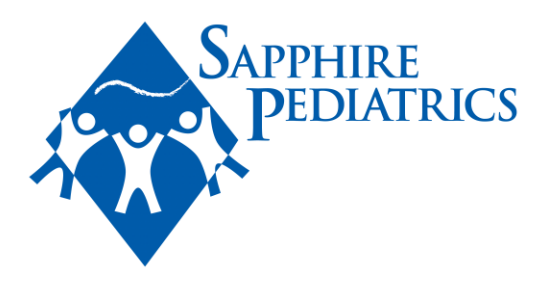

# How to Access General Health Form

### **Computer Version:**

1. Make sure you are on the correct child that you would like to receive the form for (can check in the upper right-hand corner):

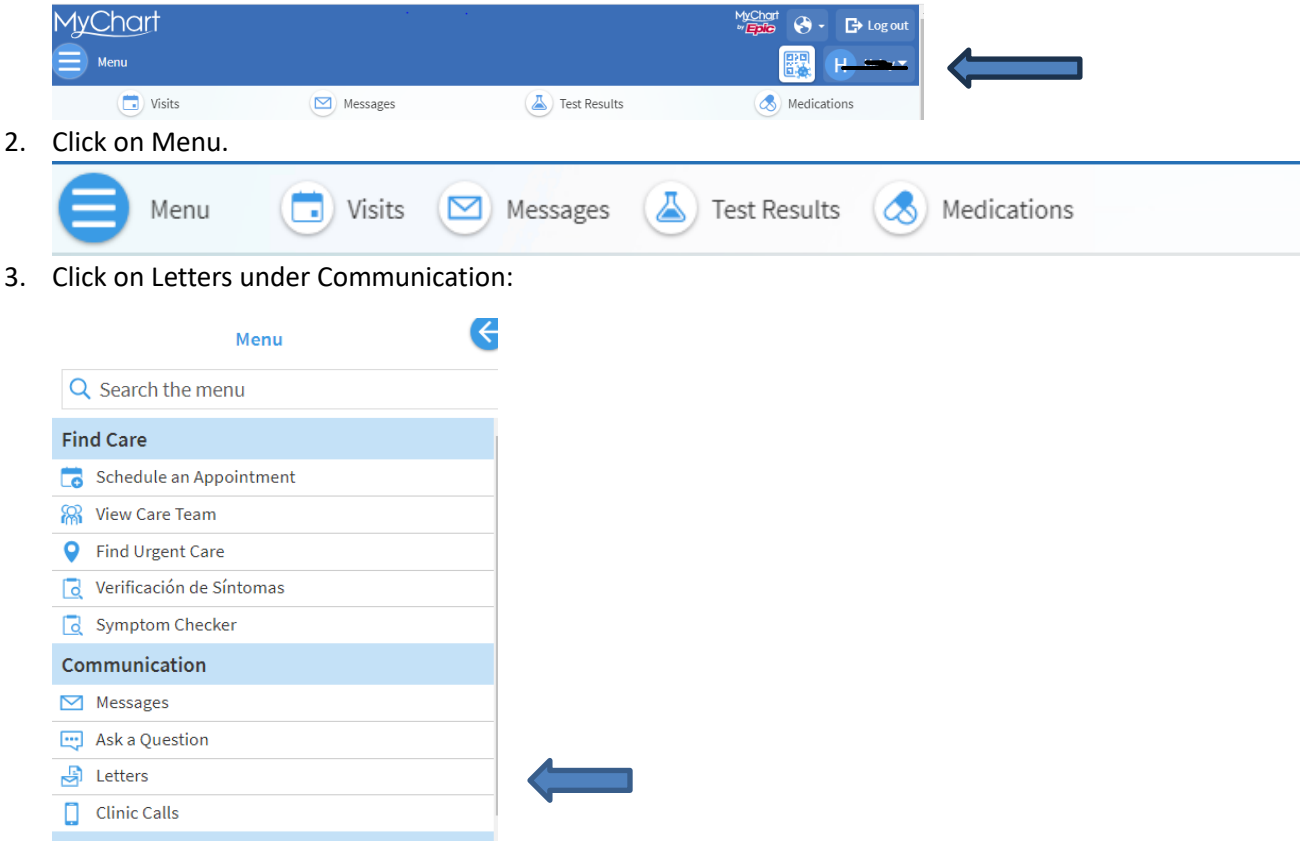

- 4. General health form will be present under letters (reason will say GHAF).
- 5. If you do not see a general health form in your letters, please see below for how to request a general health form.

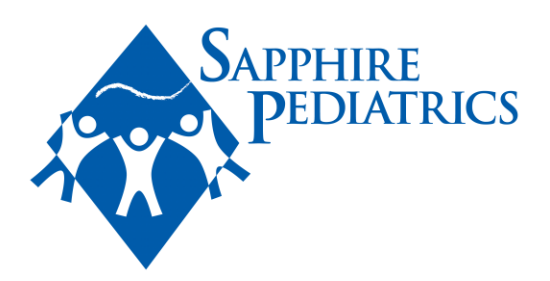

## App Version:

1. Log-in to your MyChart. Please make sure you are on the correct child you would like to receive the general health form for. You can select a child by clicking on the name section:

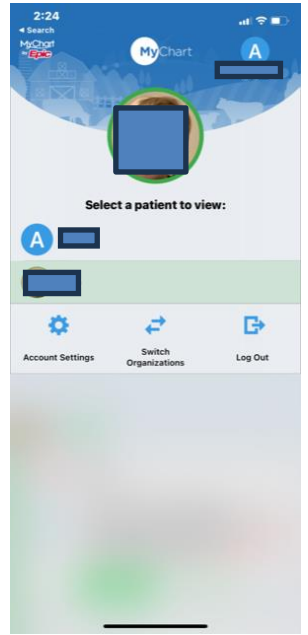

2. Click on Menu:

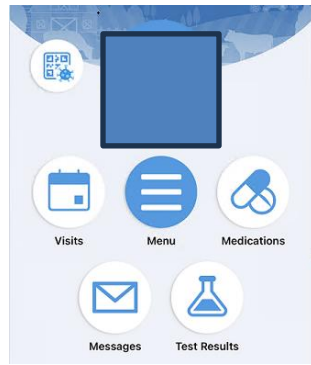

4500 E. Ninth Ave #300 Denver, CO 80220

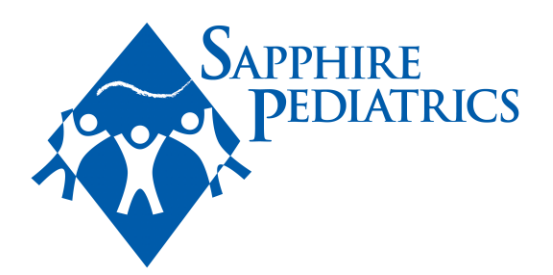

3. Click on Letters once the Menu is open:

| X Search the menu        | Cancel |
|--------------------------|--------|
| ind Care                 |        |
| Schedule an Appointme    | nt >   |
| 🖁 View Care Team         | >      |
| Find Urgent Care         | >      |
| Verificación de Síntomas | s >    |
| Symptom Checker          | >      |
| Communication            |        |
| Messages                 | >      |
| Ask a Question           | >      |
| Letters                  | >      |
| Clinic Calls             | >      |
|                          |        |

- 4. General health form will be present under letters (reason will say GHAF).
- 5. If you do not see a general health form in your letters, please see below for how to request a general health form.

## How to Request General Health Form

#### **Computer Version:**

1. Click on Messages:

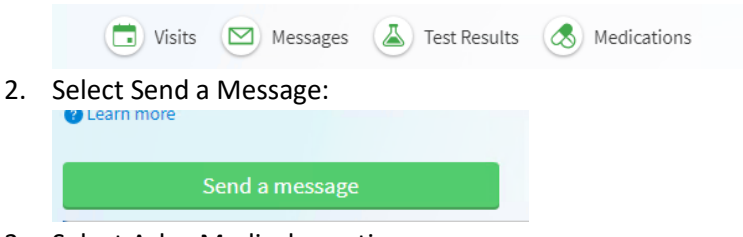

3. Select Ask a Medical question:

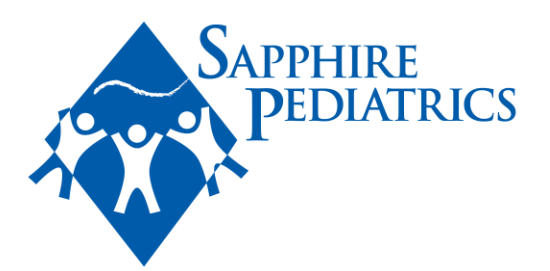

#### What would you like to do?

|   | Schedule an appointment<br>Request or schedule an appointment with a member of your care<br>team from the Scheduling activity.                                                                                                  | → |
|---|----------------------------------------------------------------------------------------------------|---|
| • | Refill a medication<br>Request a refill for a prescription from your Medications list.                                                                                                    | → |
| ٩ | Sick?<br>Check symptoms                                                                                                    | → |
| 0 | Ask a medical question<br>You have a simple medical question that doesn't require an<br>immediate response. Do not send urgent messages via Mychart.<br>Expect a response in 2-3 business days. In case of emergency, call 911. | ÷ |

#### 4. Select Request form/letter.

What type of medical question? Expect a response in 2-3 business days.

| Non-Urgent Medical Advice Request | $\rightarrow$ |
|-----------------------------------|---------------|
| Question About Test Result        | $\rightarrow$ |
| Visit Follow Up                   | $\rightarrow$ |
| Request form/letter               | $\rightarrow$ |
| Other                             | $\rightarrow$ |
| Referral Request                  | $\rightarrow$ |
|                                   |               |

5. Select any provider that is from Sapphire Pediatrics- the messages will all go to the same place and be reviewed by our front office/triage team.

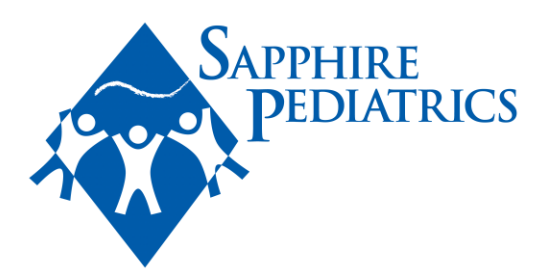

### **App Version:**

1. Click on Messages:

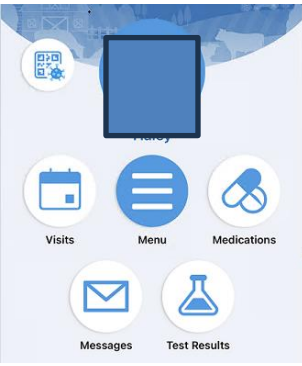

Send a message

3. Select Ask a medical question:

What would you like to do?

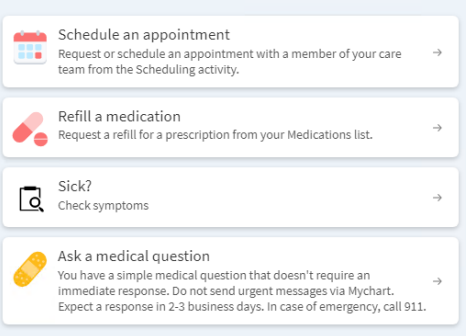

4. Select Request form/letter:

What type of medical question? Expect a response in 2-3 business days.

| Non-Urgent Medical Advice Request | $\rightarrow$ |
|-----------------------------------|---------------|
|                                   |               |
| Question About Test Result        | $\rightarrow$ |
|                                   |               |
| Visit Follow Up                   | $\rightarrow$ |
|                                   |               |
| Request form/letter               | $\rightarrow$ |
|                                   |               |
| Other                             | $\rightarrow$ |
|                                   |               |
| Referral Request                  | $\rightarrow$ |
|                                   |               |
|                                   |               |

4500 E. Ninth Ave #300 Denver, CO 80220 p: 720.941.1778 f: 720.941.1783 www.SapphirePediatrics.com

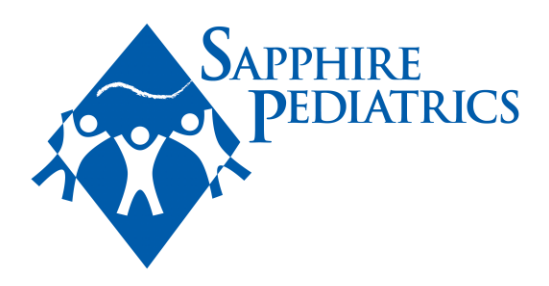

5. Select any provider that is from Sapphire Pediatrics- the messages will all go to the same place and be reviewed by our front office/triage team.